# **WILCOMM**

## <u>ウィルコムの起動と停止</u>

AS0004 (Last Update : 2003/5/15)

WilComm AS400 V7.15 © Copyright 2000 K.I.S.S. Inc.

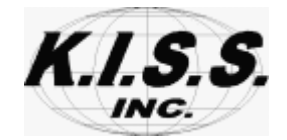

本解説書は、ウィルコムの起動方法及び、停止方法について解説しています。

| ᅟᄭ |
|----|

| 1. AS/400 のウィルコム起動方法    | 3頁  |
|-------------------------|-----|
| 2.AS/400 のウィルコムの停止方法    | 8頁  |
| 3. PC SERVER のウィルコム起動方法 | 11頁 |
| 4. PC SERVER のウィルコム停止方法 | 18頁 |

### AS/400 のウィルコム起動方法

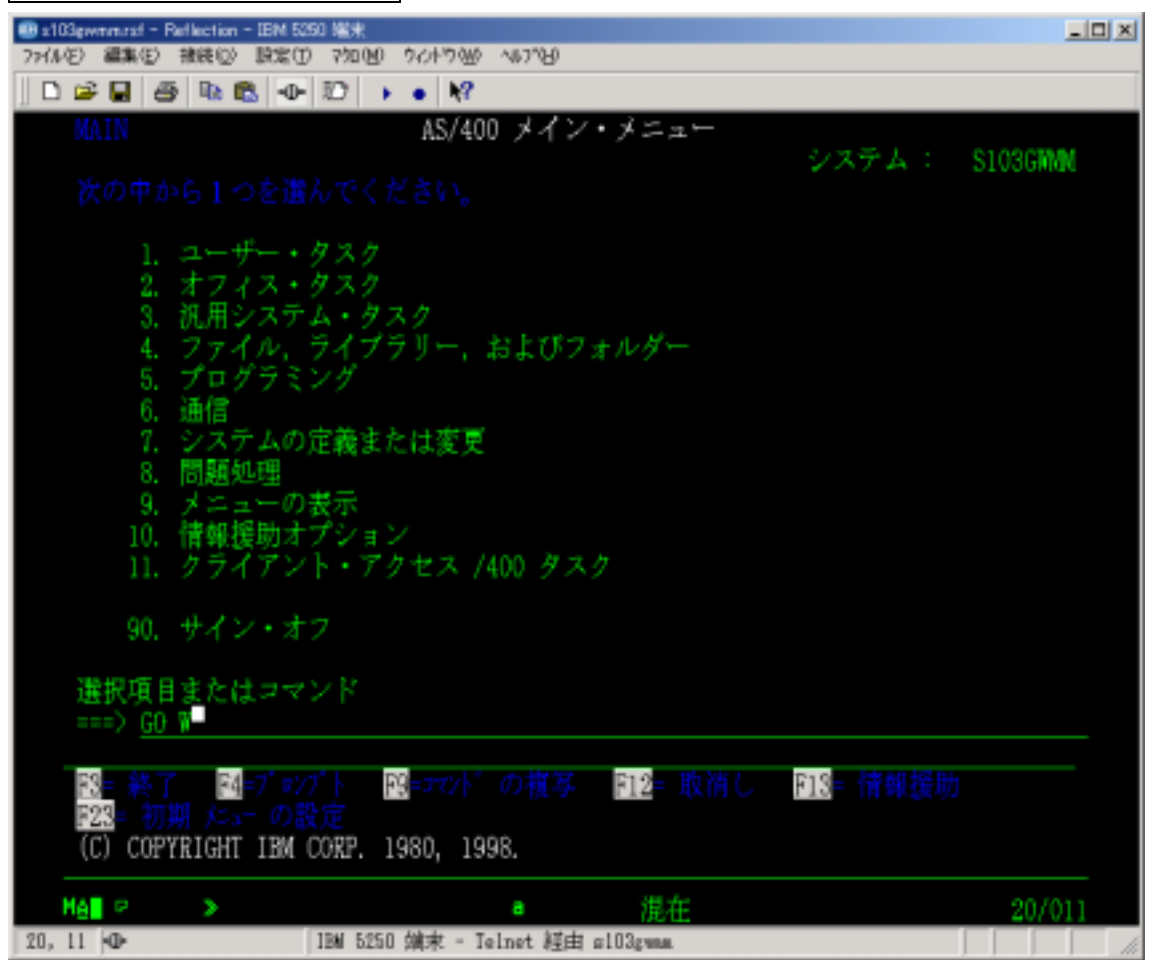

QSECOFR でサインオンして、GOW を実行します。

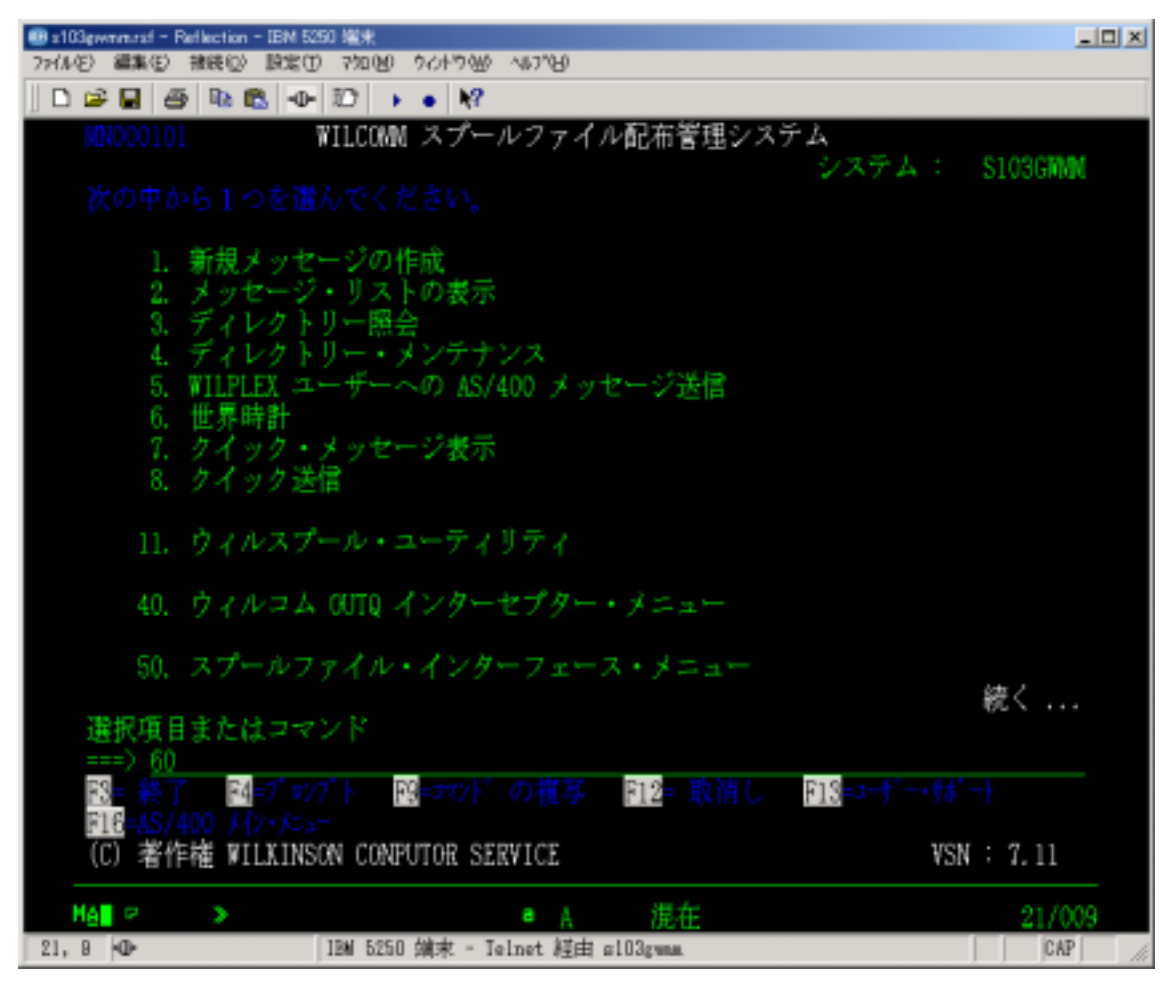

60:アプリケーション・コントロール・メニュー を選択します。

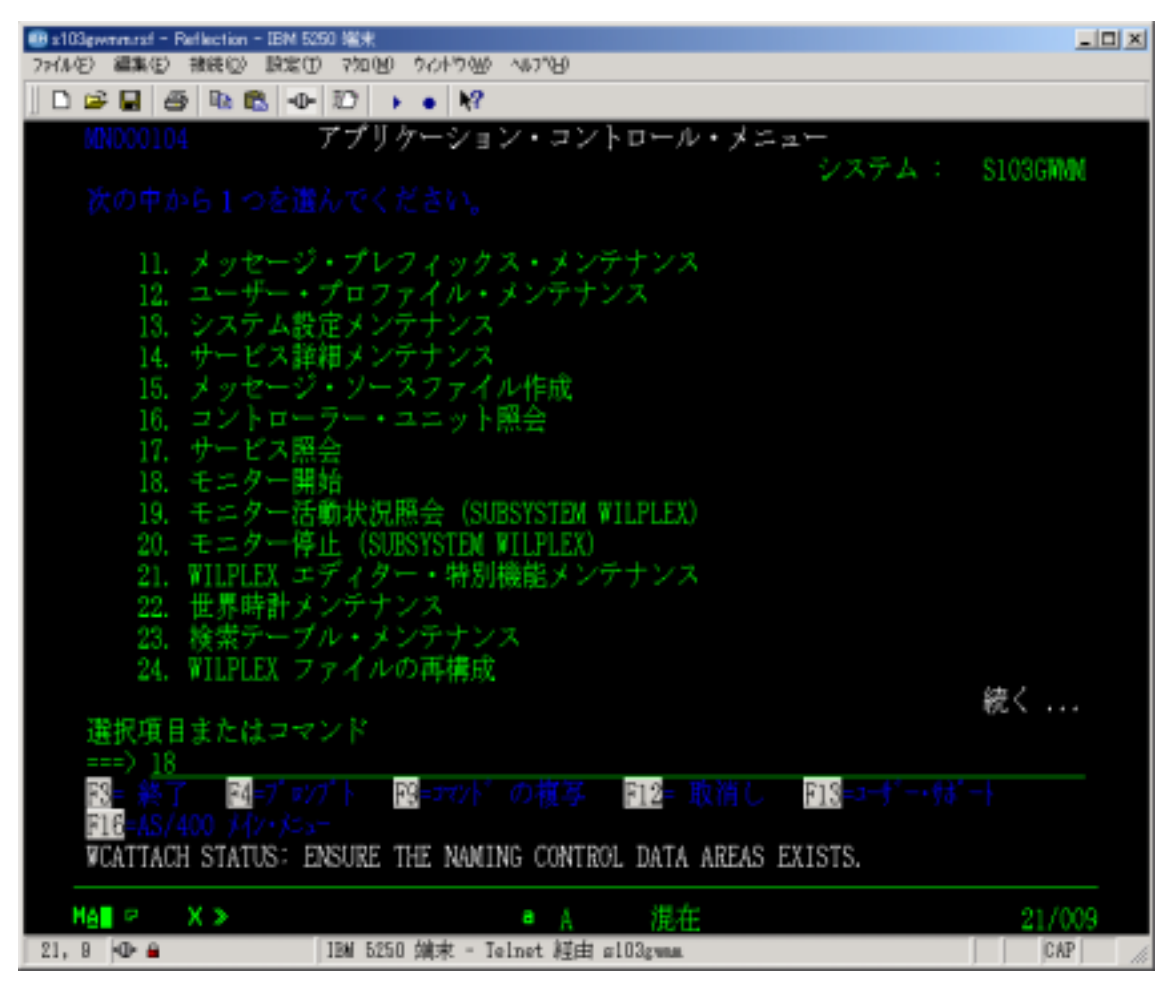

18:モニター開始 を選択します。

ウィルコムの起動を自動化する場合は、システム値:QSTRUPPGM で設定されているプログ ラムの最終行に以下のコーディングを追加してください。

> ADDLIBLE LIB(WILPLEX) POSITION(\*LAST) ADDLIBLE LIB(WILPLEXD) POSITION(\*LAST) ADDLIBLE LIB(WILPLEXSPL) POSITION(\*LAST) CALL PGM(WP014CQSTR) RMVLIBLE LIB(WILPLEX) RMVLIBLE LIB(WILPLEXD) RMVLIBLE LIB(WILPLEXSPL)

スタートアップ・プログラム上記の通りに起動した場合は、メニューから 18 を実行する 必要がなくなります。 起動状況の確認

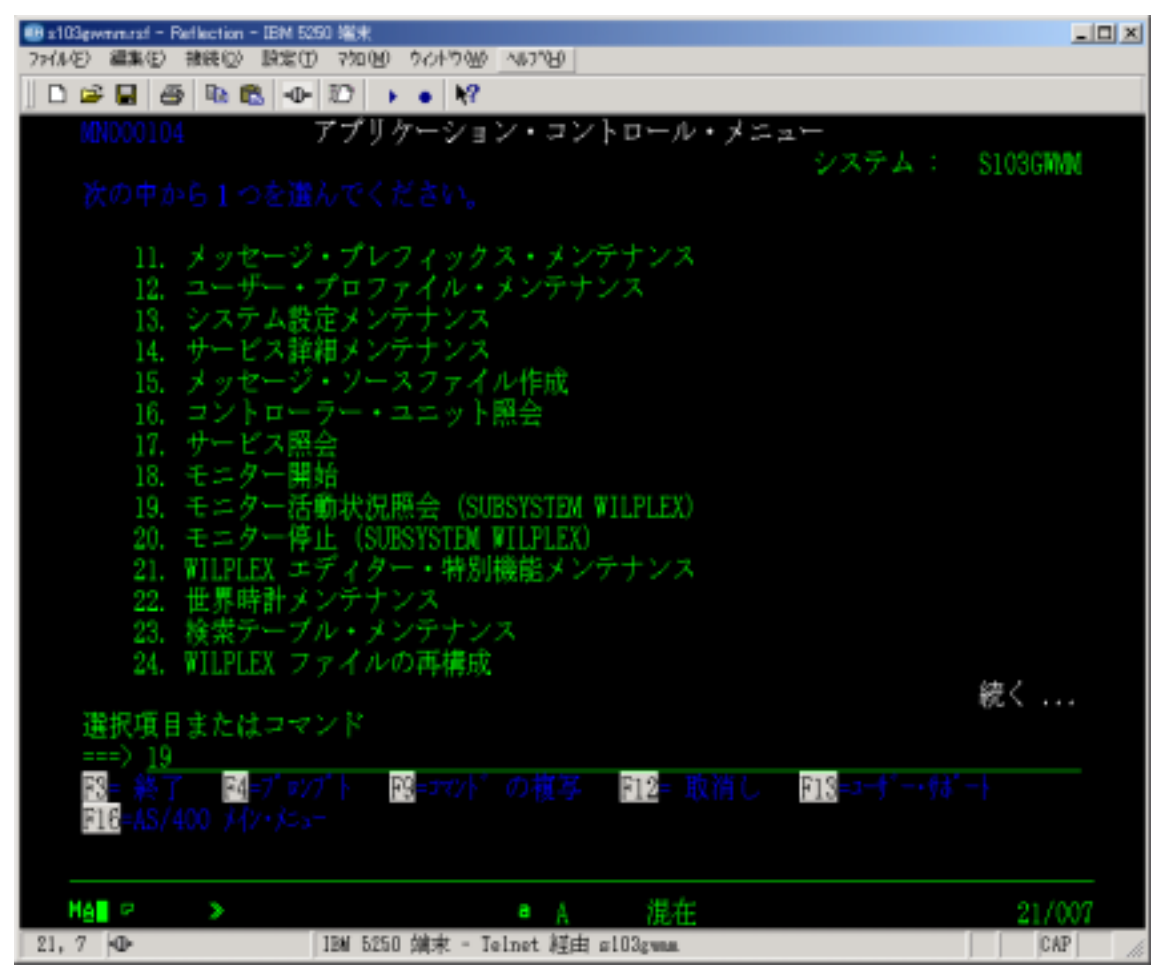

アプリケーション・コントロール・メニューで、19:モニター活動状況照会 を実行しま す。

| 103gwmmasi ·<br>75(4/5) 編集(4)                | - Reflection - IBM !<br>5 #### 00 IB*#1                              | 250 編末<br>10 - 250 00 - ウイオ                                                               | 01000 ALL70H0                                                                        |                                                                                              |                                                                                                    | _I                   |
|----------------------------------------------|----------------------------------------------------------------------|-------------------------------------------------------------------------------------------|--------------------------------------------------------------------------------------|----------------------------------------------------------------------------------------------|----------------------------------------------------------------------------------------------------|----------------------|
|                                              | A5 Do PA -0                                                          |                                                                                           | 12 170                                                                               |                                                                                              |                                                                                                    |                      |
| サブシ                                          | ステム                                                                  | #5                                                                                        | /システム・<br>. : - VIL                                                                  | ジョブの処理<br>PLEX                                                                               | ₿<br>01/12/05                                                                                                    | S103GMMM<br>18:04:14 |
| オプシ<br>2= 3<br>8= 0                          |                                                                      |                                                                                           |                                                                                      |                                                                                              |                                                                                                    | 示                    |
| 0PT<br>                                      | ジョブ<br>IODY<br>ISV<br>ISV2<br>IEMOFAX<br>IEMOMAIL<br>IROPINS<br>FAXA | →<br>WILPLEX<br>WILPLEX<br>WILPLEX<br>WILPLEX<br>WILPLEX<br>WILPLEX<br>WILPLEX<br>WILPLEX | タイプ<br>BATCH<br>BATCH<br>BATCH<br>BATCH<br>BATCH<br>BATCH<br>BATCH<br>BATCH<br>BATCH | 状況<br>ACTIVE<br>ACTIVE<br>ACTIVE<br>ACTIVE<br>ACTIVE<br>ACTIVE<br>ACTIVE<br>ACTIVE<br>ACTIVE | 楼能<br>CMD-WCPOLL<br>CMD-WCPOLL<br>CMD-WCPOLL<br>CMD-WCPOLL<br>CMD-WCPOLL<br>CMD-WCPOLL<br>CMD-WCPOLL<br>CMD-WCPOLL<br>CMD-WCPOLL<br>CMD-WCPOLL | 続く                   |
| パラメ<br>===)<br>配= 終<br>配= 約<br>MA <b>T</b> P | ーターまたに<br>了 M=ブロ<br>ジュール・データ                                         | tコマンド<br>7 <sup>1</sup> ト 西<br>の表示 団                                                      | = 最新表示<br>2= 取消し<br>■ A                                                              | 吗 <mark>=372)</mark> *<br>英数                                                                 |                                                                                                    | 11/002               |
| 11, 2 👁                                      |                                                                      | 1BM 5250 端末                                                                               | t - Telnet 經                                                                         | di s103gwnm.                                                                                 |                                                                                                    | CAP //               |

ウィルコムのすべてのジョブは、サスプシステム:WILPLEX 配下で起動しています。 お客様のウィルコム環境によってジョブ表示内容は異なります。 AS/400 のウィルコムの停止方法

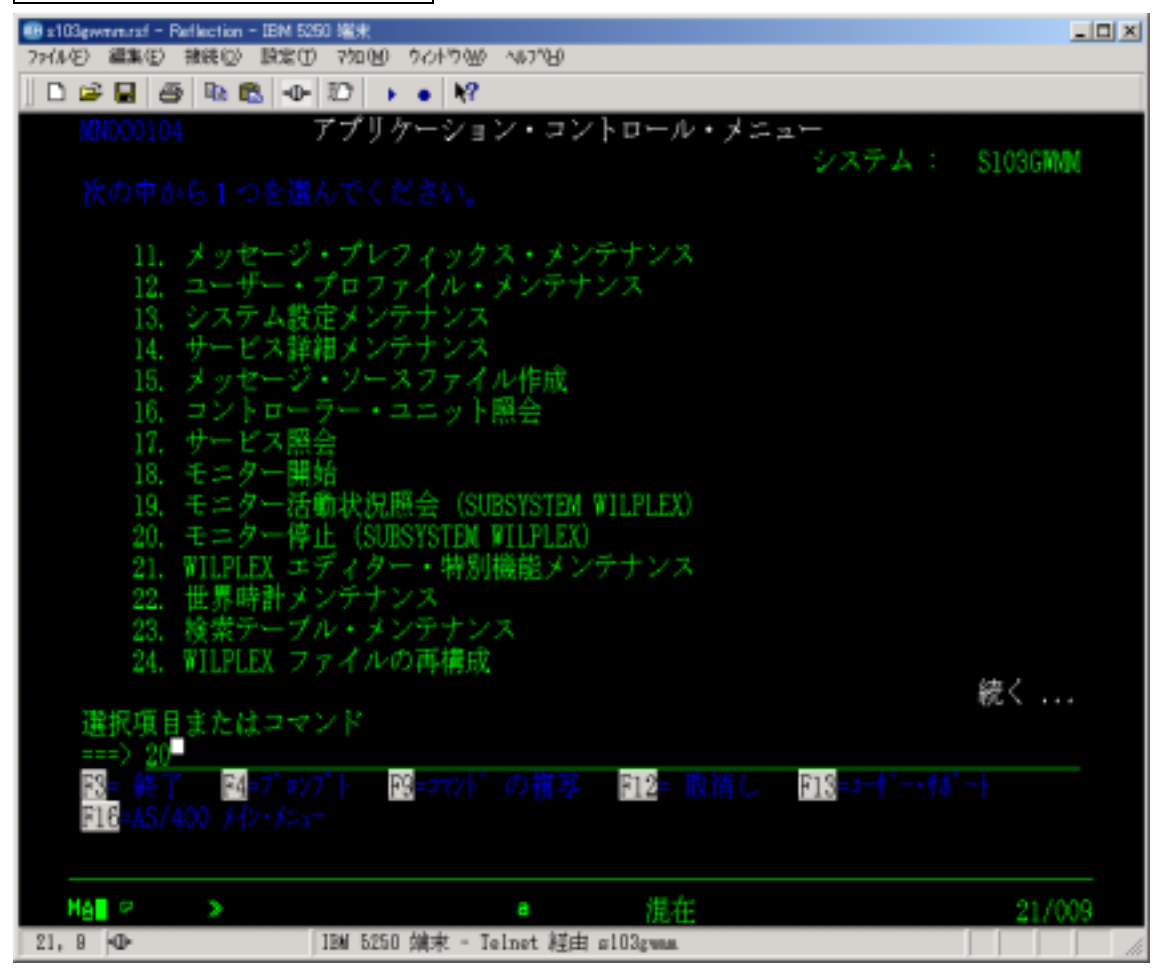

アプリケーション・コントロール・メニューで、20:モニター停止 を実行します。

| ● x103gwmm.rxf - Reflection - IEM 5250 端来<br>7xfル(を) 編集(を) 接続(型) 設定(① 720(例 ウイナウ(例 へゆう)を) | <u>_                                    </u> |
|-------------------------------------------------------------------------------------------|----------------------------------------------|
|                                                                                           |                                              |
| WILCOMM SUB-SYSTEM SHUT-DOWN (WCSHTDWN)                                                   |                                              |
| 選択項目を入力して、実行キーを押してください。                                                                   |                                              |
| OPTION                                                                                    |                                              |
|                                                                                           |                                              |
|                                                                                           |                                              |
|                                                                                           |                                              |
|                                                                                           |                                              |
|                                                                                           |                                              |
|                                                                                           |                                              |
|                                                                                           |                                              |
|                                                                                           |                                              |
|                                                                                           |                                              |
| 終り                                                                                        |                                              |
| ■ 18 # # 1 19/1 1 10 ■ 最新表示 17 12 ■ 取消し 17 18 = この画面の使用法                                  | ŧ.                                           |
|                                                                                           |                                              |
|                                                                                           | 37                                           |
| 5. 37 40 1BM 5250 端末 - Telnet 鮮由 g103zwag                                                 | 1                                            |

OPTION = \*NORMAL で実行してください。

OPTION=\*NORMAL は、その時点で処理中のジョブが正常終了するのをチェックしなが ら停止処理を行います。

AS/400の IPL 時にウィルコムの停止を自動化する場合は、以下の点に注意してください。

- 1. IPL の時間はウィルコムを使用していない時間帯を選んでください。
- ウィルコムを自動停止する場合は、自動停止するプログラムに以下のコーディングを行ってください。

ADDLIBLE LIB(WILPLEX) POSITION(\*LAST) ADDLIBLE LIB(WILPLEXD) POSITION(\*LAST) ADDLIBLE LIB(WILPLEXSPL) POSITION(\*LAST) WCSHTDWN TYPE(\*NORMAL) RMVLIBLE LIB(WILPLEX) RMVLIBLE LIB(WILPLEXD) RMVLIBLE LIB(WILPLEXSPL)

\*WCSHTDWN はコマンドです。

3. ウィルコムは午前0時に不要データを削除するパージ処理が自動的に起動します。この 処理が実行中に PWRDWNSYS が実行されることは好ましくありません。 最悪の場合 データベースの損傷に至る場合があります。またパージ処理にかかる時間はお客様のデ ータ量・マシン性能等によって異なりますので、午前0時頃に PWRDWNSYS を実行 される場合は、午前0時前に2にありますコマンド:WCSHTDOWN でウィルコムを 停止しておいてください。

#### <u>ウィルコム・パージ処理の遅延方法</u>

何らかの理由で午前0時に起動するパージ処理を遅延させる必要がある場合は、コマンド ラインから以下のコマンドを実行してください。

> CRTDTAARA DTAARA(WILPLEXCHG/WPPRGTAB) TYPE(\*CHAR) LEN(80) VALUE('DLYJOB RSMTIME(999999) ')

RSMTIME の値はパージ処理を実行する時間を設定してください。例えば 120000 とする とウィルコムのパージ処理は午後 12 時に起動するようになります。ウィルコムのパージ処 理は午前 0 時の実行時にこのデータエリアを参照して、そこに設定されている値のコマン ドを先に実行します。

### PC SERVER のウィルコム起動方法

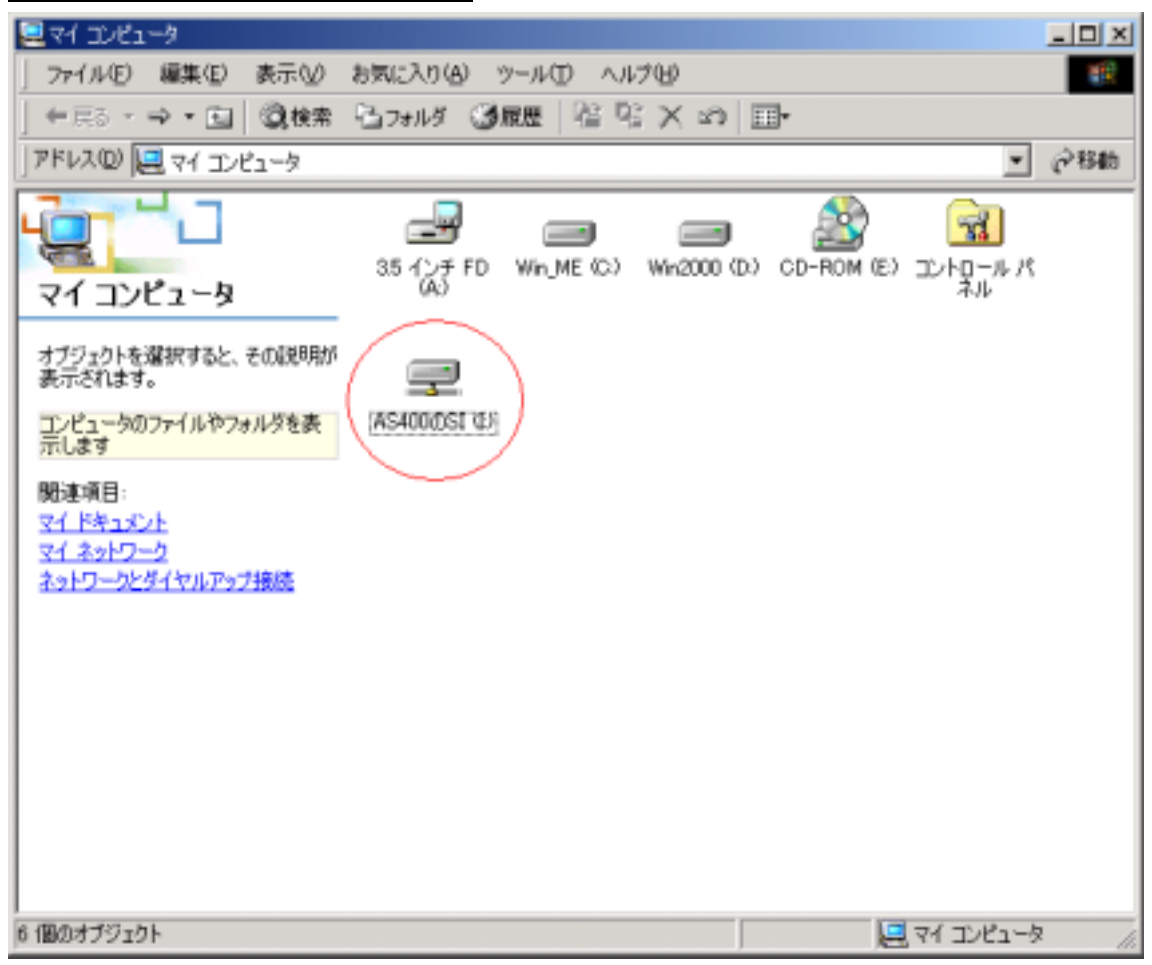

PC Server のウィルコムを起動する前にネットワーク・ドライブが接続されていることを 確認してください。

このネットワーク・ドライブは、AS/400 の <u>/QDLS/SI</u> フォルダに接続されています。 ドライブ名(ここでの例は I ドライブ)は、Wilcomm Config での設定によって決まって おります。ドライブ名が不明な場合は、次ページの要領で Wilcomm Config を起動して確 認してください。

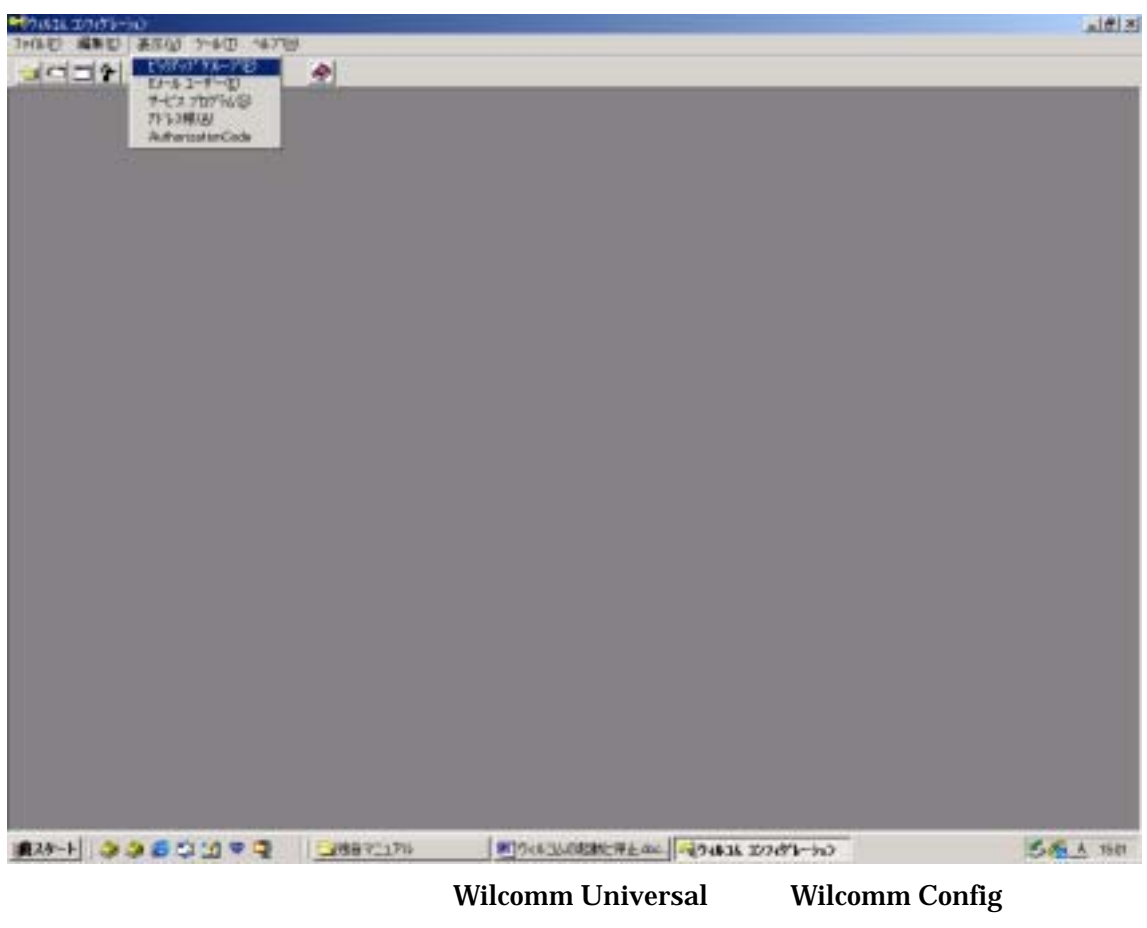

てます。

ツールバーの「表示」 「ピックアップグループ」を選択します。

| 17.63L 27.63                                                                                                    | ्राही ठ                       |
|----------------------------------------------------------------------------------------------------|-------------------------------|
| E HOU MED AND THO WAS                                                                                                    | ية <del>ال</del> الية.        |
|                                                                                                    |                               |
| 1 1 2 1 2 1 2 1 2 1 2 1 2 1 2 1 2 1 2 1 2 1 2 1 2 1 2 1 2 1 2 1 2 1 2 1 2 1 2 1 2 1 2 1 2 1 2 1 2 1 2 1 2 1 2 1 2 1 2 1 2 1 2 1 2 1 2 1 2 1 2 1 2 1 2 1 2 1 2 1 2 2 2 2 2 2 2 2 2 2 2 2 2 2 2 2 2 2 2 2 2 2 2 2 2 2 2 |                               |
| Contraction of the second second second second second second second second second second second second second s                                                                                                    |                               |
|                                                                                                    |                               |
|                                                                                                    |                               |
|                                                                                                    |                               |
|                                                                                                    |                               |
|                                                                                                    |                               |
|                                                                                                    |                               |
|                                                                                                    |                               |
|                                                                                                    |                               |
|                                                                                                    |                               |
|                                                                                                    |                               |
|                                                                                                    |                               |
|                                                                                                    |                               |
|                                                                                                    |                               |
|                                                                                                    |                               |
|                                                                                                    |                               |
|                                                                                                    |                               |
|                                                                                                    |                               |
|                                                                                                    |                               |
|                                                                                                    |                               |
|                                                                                                    |                               |
|                                                                                                    |                               |
|                                                                                                    |                               |
|                                                                                                    |                               |
|                                                                                                    |                               |
|                                                                                                    |                               |
|                                                                                                    | ·                             |
|                                                                                                    | 11 11 102 (P. W. 10) (D. 100) |

AS/400 からのデータ・ピックアップ定義をダブルクリックします。

| ■.ピックアッフ クルーフ 編集     |        |            |                 |           |         |        | X   |
|----------------------|--------|------------|-----------------|-----------|---------|--------|-----|
| ピックアップ グループ          | AS400  |            |                 |           | _       |        |     |
| ファイルの取り出し            |        |            |                 |           |         |        | _   |
| ビックアップ ディレクトリー:      |        |            |                 |           |         |        |     |
| 77(1)名:              | *.*    |            |                 |           |         |        |     |
| 7ァ(ル形式:              | トランザウジ | カン ファイルには、 | アトシス パラメーダとスプール | ・ファイル属性が話 | 己述されている | ▼ 詳細.  |     |
| 参照:                  | スプール   | 771ル周性     |                 |           |         | ▼ 詳細.  |     |
| -<br>ホストからメールに添付される7 | 711    | _          |                 |           |         |        | _   |
| ピックアッフ・ディレクトリー:      | BATTAC | H)         |                 |           |         | -      |     |
| ホストへ返す実行結果           |        | 14 + 14 +  |                 |           |         |        |     |
| ₩ 10 F071070-0       | hpcsuu | TO TO      |                 |           |         |        |     |
| 7ァイル拡張子:             | Incode | 10         |                 |           |         |        |     |
| ウルコムサービス用 送信Ex       | ールの通知ー |            |                 |           |         |        | =   |
| WilPrint C 失敗のみ      | ে ৰুগত | @ 無し       | WilTelex: C 5   | も敗のみ      | ○ すべて   | ◎ 無し   |     |
| WilFac C 失敗のみ        | ে ৰুগত | ④ 無し       | WilComtext; C # | も敗のみ      | こ すべて   | ☞ 無し   |     |
| WilMail C 失敗のみ       | ে ৰথবে | ④ 無し       |                 |           |         |        |     |
| - Eメール通知用 Eメール アトル   | 2      |            |                 |           |         |        |     |
| Eメールアドレスの解決方法        | 常い通    | ロックセージを定義  | 痛されたEメール アドルスへえ | žíš –     |         | ▼ ###. |     |
| ローカル作業ディルクトリー:       | AS400  |            |                 |           |         |        |     |
|                      |        |            |                 |           | (       | )K キャン | tı. |

PC Server の Wilcomm は、AS/400 からのデータを上記ドライブから受け取ります。 ここでのドライブ名とネットワーク・ドライブ名は一致している必要があります。

### Windows 環境から AS/400 のフォルダをネットワーク・ドライブとして割当てる方法は、お客様の環境によって異なります。

1. PC Server 側のクライアント・アクセス V3.13 / V3.2 の機能で接続する

2. AS/400 のネットサーバーの機能で接続する

(ネットワーク・ドライブが接続されない場合)

1の場合は、オペレーション・ナビゲーターで AS/400 への接続を確立してください。

2 の場合は、AS/400 で <u>STRTCPSVR SERVER(\*NETSVR)</u> によりネットサーバーが起動して いるか確認してください。

<u>それでも接続されない場合は、AS/400 の障害も考えられますので、AS/400 をご導入されました</u> IBM もしくは IBM 特約店にご相談ください。

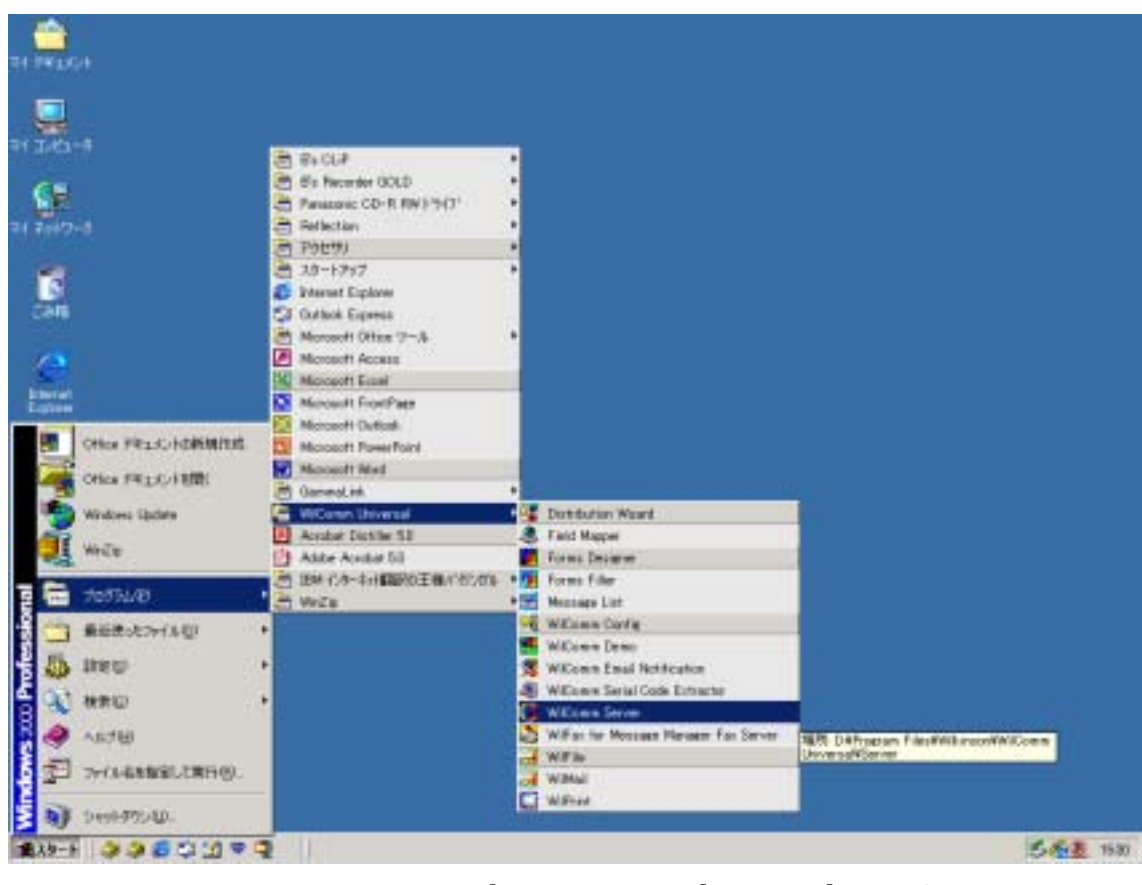

「スタート」 「プログラム」 「Wilcomm Universal」 「Wilcomm Server」を起動し

### ます。

| 29404 #-10-                                                                                                    | 52 B  |
|----------------------------------------------------------------------------------------------------|-------|
| 7+12/D 7-12/D 42/H                                                                                                    |       |
| The OFTC-2001 TSO200 February report within creation process training<br>to 00+12-2001 TSO200 Cavatine interim trainia update entries to those<br>Sec 00+12-2001 TSO200 Cavatine interim trainia update entries to those<br>Sec 00+12-2001 TSO200 Cavatine trainia update entries to those<br>Sec 00+12-2001 TSO200 Creatine trail status entries the headback.<br>Sec 00+12-2001 TSO200 Creatine trail status entries the headback.<br>Sec 00+12-2001 TSO200 Creatine trail status entries the headback.<br>Sec 00+12-2001 TSO200 Creatine trail status entries the headback.<br>Sec 00+12-2001 TSO200 Creatine trail status entries the headback.<br>Sec 00+12-2001 TSO200 Creatine reflection entries to<br>sec 00+12-2001 TSO200 Creatine reflection entries. | ×     |
| SCHURSCHURSCHURSCHURSChurschurschurschurschurschurschurschursc                                                                                                    |       |
| •                                                                                                    | 100 A |

### 以下、ご購入いただきましたライセンスの中からご使用になりたいサービスを起動します。

「スタート」 「プログラム」 「Wilcomm Universal」 「WilMail」を起動します。

|                                                                                                    | - CI XI                                                                                                    |
|----------------------------------------------------------------------------------------------------|----------------------------------------------------------------------------------------------------|
| 7449 7-40 447H                                                                                                    | and the second second se |
| Ear OFT:22021 SEAD11 WHMA is started<br>Set 00-172-2021 SHAD13 Overhadma Enail do for this Enail service program from WECentra central message database<br>Set 00-172-2021 SHAD13 These to to Enail do topologic for this Enail service program<br>Set 00-172-2021 SHAD13 Topological set and the topological service program<br>Set 00-172-2021 SHAD13 No Enail do to dowloaded<br>Set 00-172-2021 SHAD13 No Enail do to dowloaded<br>Set 00-172-2021 SHAD13 No Enail do to dowloaded<br>Set 00-172-2021 SHAD13 No Enail do to dowloaded<br>Set 00-172-2021 SHAD13 No Enail do to dowloaded<br>Set 00-172-2021 SHAD13 No Enail do to the Enail service program<br>Set 00-172-2021 SHAD13 Noveleding Enail do to the Enail service program<br>Set 00-172-2021 SHAD13 Noveleding Enail do to the topological<br>Set 00-172-2021 SHAD13 Noveleding Enail to the topological<br>Set 00-172-2021 SHAD13 Noveleding Enail do to the program.                                                                                                    |                                                                                                    |
| SCALE AND A REAL AND A REAL AND A DESCRIPTION OF A DESCRIPTION OF A DESCRIPT | <u>با</u>                                                                                                    |

「スタート」 「プログラム」 「Wilcomm Universal」 「WilFax For Message Manager Fax Server」を起動します。

| 2 Re-778-7-18943148                                                                                                    | .9.4                                                                            |
|----------------------------------------------------------------------------------------------------|---------------------------------------------------------------------------------|
| 2HIND 2-BID 4824A                                                                                                    |                                                                                 |
| Ear (0 = 12-2001 195000 Ho fac to be somewheated<br>Sat (0 = 12-2001 195000 Downloading Hox (ab for fac takes pervise program from Williams or<br>Sat (0 = 12-2001 195000 There is no fac pit perceive for this fac service program<br>Sat (0 = 12-2001 195000 No fac to a some fac stor fact is to be processed be any fac service<br>Sat (0 = 12-2001 195000 No fac to a some fac stor fact is to be processed be any fac service<br>Sat (0 = 12-2001 195000 No fac to a some fac stor fact is the service program. Williams or<br>Sat (0 = 12-2001 195000 No fac to a some fac stor fac to a service program. Williams or<br>Sat (0 = 12-2001 195000 No fac to a some some fac stor fac to a some processed be any fac service<br>Sat (0 = 12-2001 195000 No fac to a sole processify fac the fac service program. | antral mussage database.<br>e posgram.<br>ortral mussage database.<br>e program |
| Sat 01-12-200 16-500 No tax ab is duminated                                                                                                    |                                                                                 |
| *[ -                                                                                                    | 20                                                                              |

### 「スタート」 「プログラム」 「Wilcomm Universal」 「WilPrint」を起動します。

| # 74 H 77 H                                                                                                    | . CI XI    |
|----------------------------------------------------------------------------------------------------|------------|
| 7440 7-40 (47)H                                                                                                    |            |
| IS# 08-12-2001 155113 The Finnfuld delabore doesn't need to be compacted as its size fuent's nucleof the size limit ~ 9006.<br>Set 08-12-2001 155130 Pureties compared Opposed or Carcelled' local Print ab recently.<br>Set 08-12-2001 155130 Developed the area any demandial interparted front jobs.<br>Set 08-12-2001 155130 Developed the Thirt job to this Print period Print Jobs.<br>Set 08-12-2001 155130 Developed the Thirt job to this Print period Print Jobs.<br>Set 08-12-2001 155130 Developed the Thirt job to this Print period Print Jobs.<br>Set 08-12-2001 155130 Developed the Print job to this Print period Print Jobs.<br>Set 08-12-2001 155130 Developed the area for developed to the Print period Print period.<br>Set 08-12-2001 155130 Developed the area for developed to the Print period Print period.<br>Set 08-12-2001 155130 Developed the area for developed to the Print period Print period.<br>Set 08-12-2001 155130 Developed the area for developed to the Print period Print period.<br>Set 08-12-2001 155130 Developed the area for developed to the Print period Print period.                                                                                                    |            |
| Los 08-12-2011 166118 Parene completed Exceeded or Carcelled local Prot at records<br>STAN Descritation in the relation of the second of income the second state from the second state of the resonant database<br>at 18-12-2011 166118 Constraints Find on the first from the second state 181 come control second states<br>at 18-12-2011 166118 Constraints Find on the first on second states 181 come control second states<br>at 18-12-2011 166118 Constraints Find on the first on second states 181 come control second states<br>at 18-12-2011 166118 Constraints Find on the first on the first one first one first one second states<br>at 18-12-2011 166118 Constraints First on the first one of the second states for the first one first one first | 21<br>21 - |

WilMail / WilFax For Message Manager Fax Server / WilPrint のいずれかを起動すると、 <u>Wilcomm Forms Filler</u> というタスクが自動的に起動して、Windows のタスクバーに追加 されます。

| ] 🧔 🥥 🕼 🙄 🚮 🖤 📮 🤺 | WilComm Forms Filler | ALLE EX-N | ションセーシマネージャー用 |
|-------------------|----------------------|-----------|---------------|

<u>ウィルコムの起動を自動化するために、Windows のスタートアップ・フォルダを使用する</u> <u>ことが可能です。</u>

Wilcomm V7.15 以上をお使いのお客様の場合は、Wilcomm インストール CD(Wilcomm Server)に以下のバッチファイルがありますので、それを Windows のスタートアップ・フォルダにコピーしてください。V7.15 以下のバージョンをお使いのお客様は、以下をご参照の上、バッチファイルを作成してください。

CDROM Drive¥WilComm\_JP¥Utilities¥WilComm\_Start.bat

WilComm\_Start.bat の内容は以下の通りです。

| 🛃 WilComm Startbat - 火モ帳                                                   |     |
|----------------------------------------------------------------------------|-----|
| ファイル(5) 編集(3) 書式(3) ヘルプ(4)                                                 |     |
| start C:¥"Program Files"¥"Wilkinson"¥"WilComm Universal"¥Server¥WilComm.ex | e 🔺 |
| start C:V"Program Files"V"Wilkinson"V"WilComm Universal"VMailVWilMail.exe  |     |
| start C:¥"Program Files"¥"Wilkinson"¥"WilComm Universal"¥FaxMM¥WilFaxMM.ex | e   |
| start C:¥"Program Files"¥"Wilkinson"¥"WilComm Universal"¥Print¥WilPrint.ex | e   |
| exit                                                                       | -   |

<u>Wilcomm Server / Wilcomm Mail / Wilcomm Fax / Wilcomm Print の順</u>に起動するように なっております。ご購入いただきましたライセンス及び自動化したいモジュールをご検討 いただいた上で、**不要な行は削除**してください。

また、お客様の環境に応じてドライブ名等のパスを修正する必要があります。

行の削除・修正が必要な場合は、CDROM からコピーした WilComm\_Start.bat を右クリ ックのプロパティで属性「読み取り専用」のチェックをはずしてください。更に編集する ために、右クリックで「編集」を選択してください。

### PC SERVER のウィルコム停止方法

|                   | <b>_</b> |
|-------------------|----------|
| nessage database. |          |
| .am.              |          |
|                   |          |
| nessage database  |          |
|                   |          |

Wilcomm Server / WilMail / WilFax For Message Manager Fax Server / WilPrint どのサ ービスもウィンドウ右上の 「×ボタン」 で終了するか、タスクバーで右クリック 「閉 じる」を選択してください。

| 合 元0日(八山武手旧)<br>移動(型)<br>サイズ変更(5)<br>- 最小化(型)<br>ロ 最大化(9) |        |
|-----------------------------------------------------------|--------|
| × 閉じる(C)                                                  | Alt+F4 |

更に、WilMail / WilFax For Message Manager Fax Server / WilPrint のいずれかを起動 した際に同時に起動している<u>Wilcomm Forms Filler も同じ要領で終了</u>してください。

PC Serverer のウィルコムを停止する場合、以下の点に注意してください。

| 上記要領で停止しようとした際に、以下のメッセージが表示され     | しる場合かめります。    |
|-----------------------------------|---------------|
| ኃብሥአትሥ 🖂                          |               |
| ウィルメールは、ビジーな状態です。今すぐつ伯グラムを終了しますか? |               |
| <u>(ほいない)</u><br>しいえ(N)           | (WilMail の場合) |
|                                   | あることを意味します。   |

「ビジーな状態」とは、プログラムがデータベースの更新中であることを意味します。こ こで「はい」ボタンを押すとデータベースが損傷する恐れがありますので、必ず「いいえ」 ボタンを押してください。数秒たってから再度終了してください。 \*\*\* Wilcomm は自動停止の機能を備えておりません。

スケジュール等で Windows をリブートした場合、Wilcomm のデータベースが破損する恐 れがあります。

停止に関しましては、マニュアル操作にて行っていただきますよう、お願いいたします。

以上